#### **INSTRUKCJA INSTALACJI**

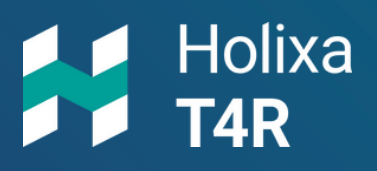

holixa.com

#### Holixa T4R – Bronze/Silver

Pobranie i instalacja z maila aktywacyjnego.

|                                                                                        | NCE                              |                                   |
|----------------------------------------------------------------------------------------|----------------------------------|-----------------------------------|
| Hello <u>radoslaw.mazgajo</u>                                                          | Barkance-systems.com             | ble Download the application here |
| Package                                                                                | HOLIXA T4R (PL)                  |                                   |
| Licence type                                                                           | Single Licence                   |                                   |
| Number of licenses                                                                     | 1                                |                                   |
| Expiration date                                                                        | Friday, April 19, 2024           |                                   |
| Your licenses can be ma                                                                | anaged via the <u>Holixa wet</u> | portal.                           |
| Arkance Systems<br>Phone : +33 (0)1 39<br>Email : contact@ark<br>Website : https://www | 44 18 18<br>ance-systems.com     |                                   |

1.

Otwórz maila otrzymanego z adresu:

holixa-license@arkance-systems.com

#### \*link instalacyjny: https://download.holixa.com/?id=holixa-t4r

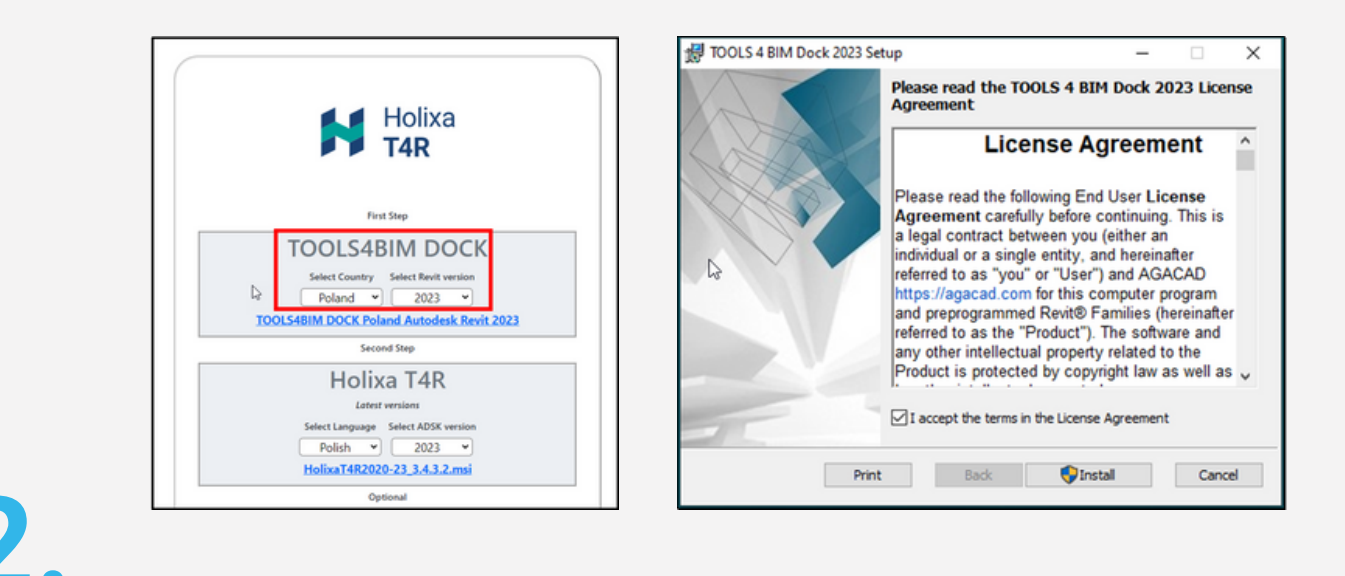

Po otwarciu linku pobierz managera TOOLS4BIM DOCK i zainstaluj

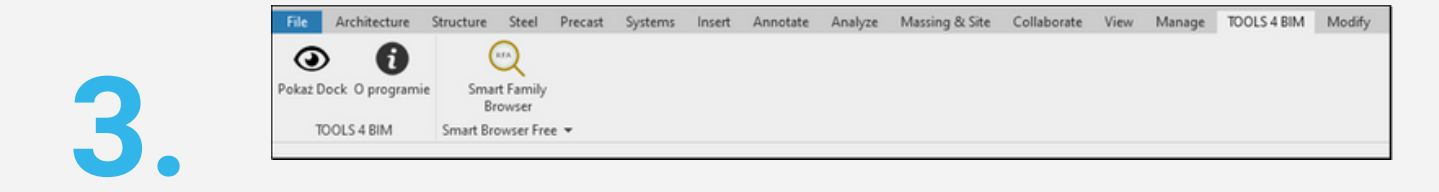

Otwórz aplikację Revit, a następnie przejdź do zakładki TOOLS4BIM. Zaznacz opcję "Pokaż Dock".

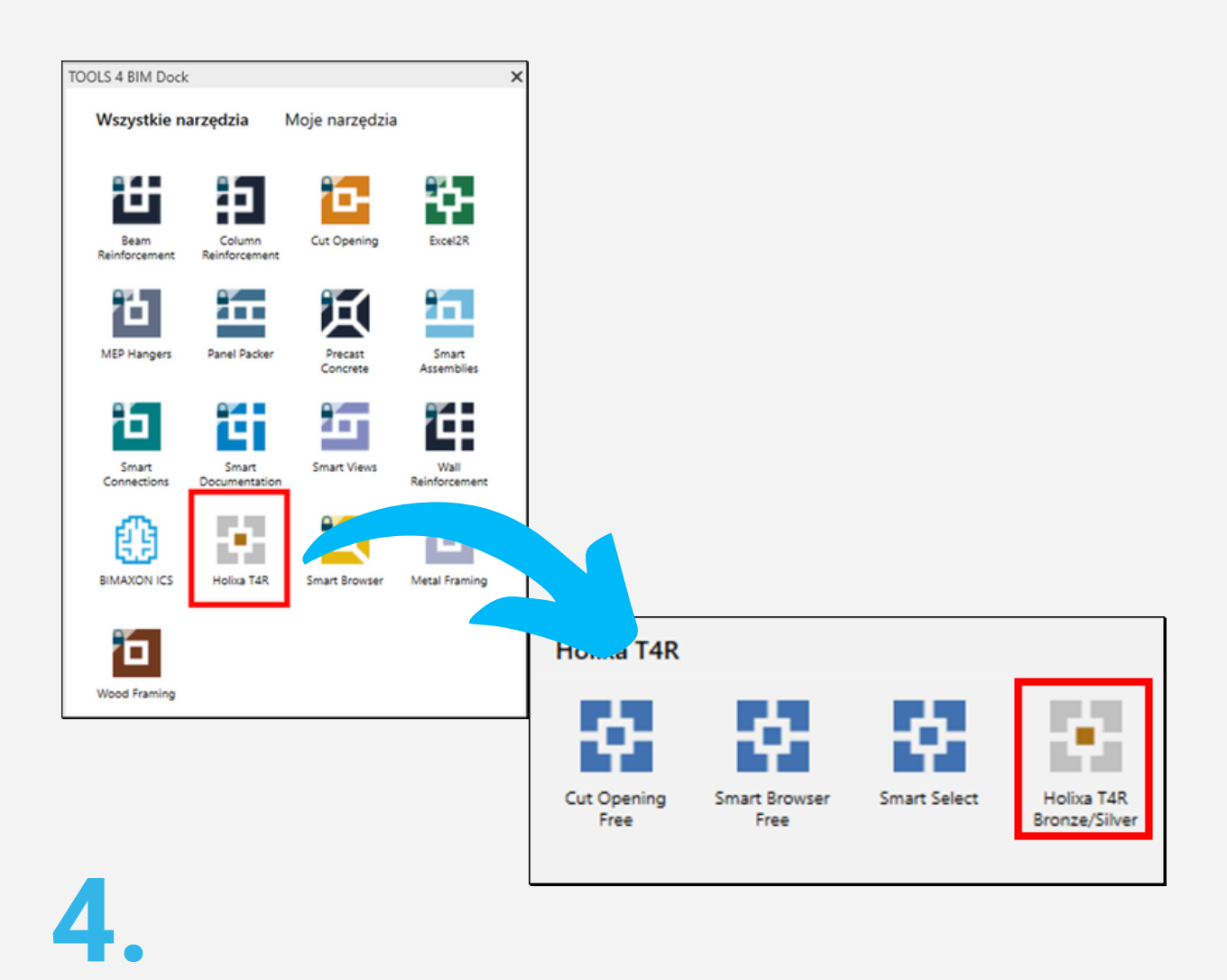

W oknie otwartym wybierz aplikację Holixa T4R Bronze/Silver, a następnie ponownie poniżej Holixa T4R Bronze/Silver

| -  | Instaluj | Kup teraz |       |  |
|----|----------|-----------|-------|--|
| 5. |          |           |       |  |
|    |          |           | · · · |  |

W oknie, w dolnym niebieskim pasku pojawi się opcja

"Instaluj"/"Kup teraz".

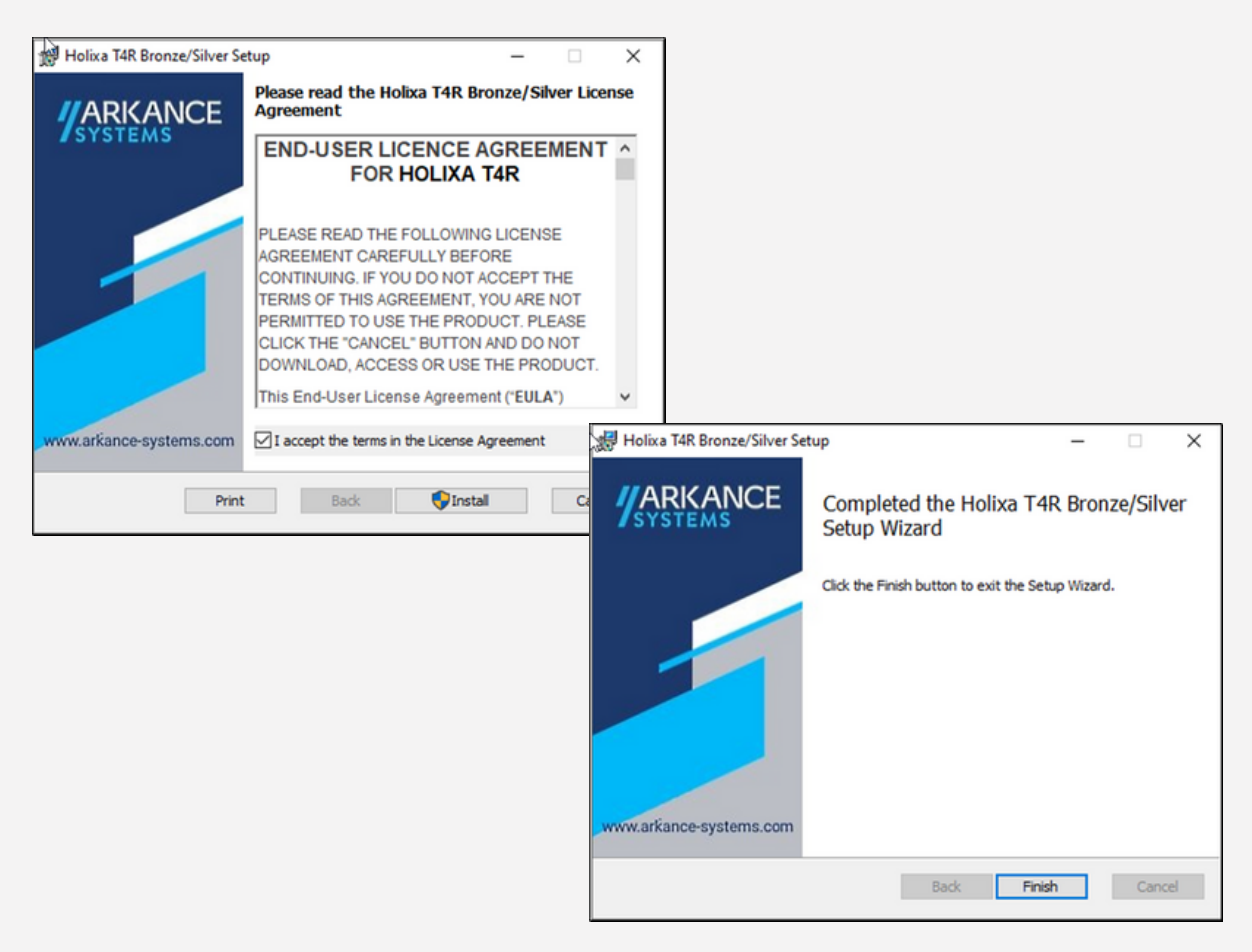

# 6.

Wybieramy opcję instalacji, a następnie pozycję Holixa T4R.

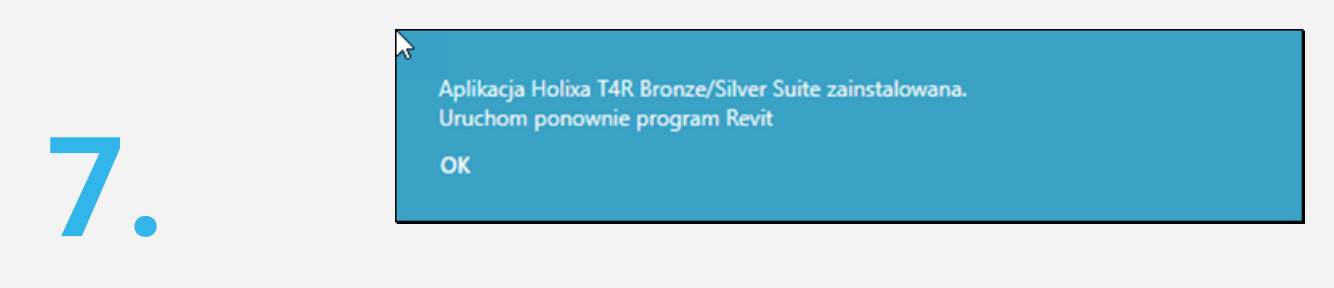

Następnie na naszym komputerze zainstaluje się zakładka Holixa T4R, a manager TOOLS4BIM Docs poprosi o ponowne uruchomienie Revita.

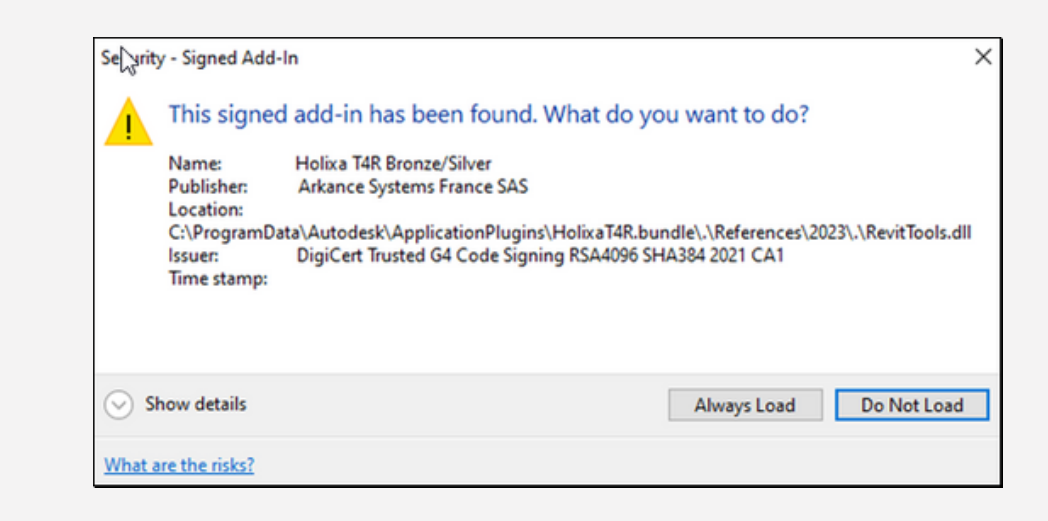

### 8.

Po ponownym uruchomieniu Revita powinniśmy potwierdzić wczytanie wtyczki.

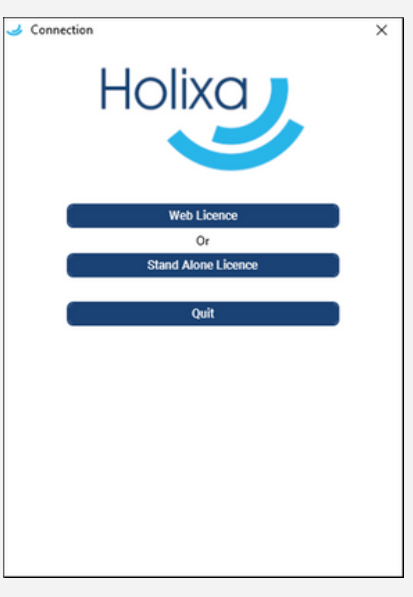

## 9.

Kolejno pojawi się okno z licencją:

- Web Licence licencja sieciowa dla biura,
- Stand Alone Licence licencja na jeden komputer,
- QUIT wyjście.

Jeżeli jeszcze nie zdecydowałeś się na licencję lub nie jesteś naszym klientem wystarczy wybrać opcję QUIT. Jeżeli jesteś klientem Arkance Systems lub wykupiłeś pakiet Silver wybierz opcję Web Licence.

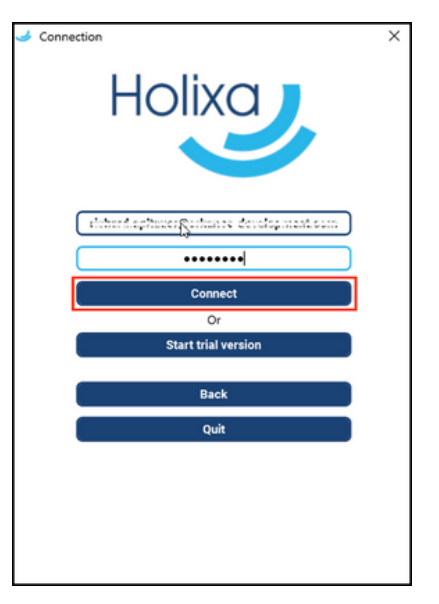

# 10.

Wypełnij dane logowania, które otrzymałeś

e-mailem (<u>holixa-license@arkance-systems.com</u>) lub od kierownika kontraktu i kliknij "Connect".

Po zalogowaniu możesz wybrać opcję "Quit".

#### PODSUMOWANIE

Po wykonaniu wszystkich kroków masz zainstalowane rozszerzenie Holixa T4R (zakładka Holixa T4R i Holixa T4R MEP). Manager rozszerzeń TOOLS4BIM też jest dla Ciebie dostępny.

|                             |                                                                        | _         |              |          |          |           |                |          |              |             |         |            |           |           |            |             |                |             |        |               |
|-----------------------------|------------------------------------------------------------------------|-----------|--------------|----------|----------|-----------|----------------|----------|--------------|-------------|---------|------------|-----------|-----------|------------|-------------|----------------|-------------|--------|---------------|
|                             |                                                                        |           | Н            | olix     | a 1      | r4R       | Holixa T4R MEP |          |              |             |         |            |           | Ю         | DLS        |             |                |             |        |               |
|                             |                                                                        |           |              |          |          |           |                |          |              |             |         |            |           |           |            |             |                |             |        |               |
| o r                         | o najważniejsze - <b>wszystkie narzędzia z pakietu Bronze i Silver</b> |           |              |          |          |           |                |          |              |             |         |            |           |           |            |             |                |             |        |               |
| są już dostępne dla Ciebie. |                                                                        |           |              |          |          |           |                |          |              |             |         |            |           |           |            |             |                |             |        |               |
|                             |                                                                        |           |              |          |          |           |                |          |              |             |         |            |           |           |            |             |                |             |        |               |
| Gle A                       | rchitecture !                                                          | Structure | Steel Pre    | cast Syr | stems la | nsert Anr | otate Anal     | yze Ma:  | ssing & Site | Collaborate | View    | Manage .   | Add-Ins A | S Develop | nent Holix | a T4R Holix | a T4R MEP      | TOOLS 4 BIM | Modify | ••            |
| u 🕎                         | 1                                                                      |           |              |          | ?        | >_        | 1              | ß        | 7            |             |         | ₽,         | •         |           | H          |             | <b>8000</b>    | <b>P</b>    |        |               |
| Job Time                    | References                                                             | Project   | Bulk Upgrade | BIMSign  | Who      | Command   | Import DTM     | Export   | Extended     | Manage .    | Сору    | Add .      | Join      | Room      | Dimensions | Dimension   | Line of Travel | Doors       | Legend | Structure Der |
| iracker                     |                                                                        | Cleaner   | Dealast      |          | uid matr | Line      | 0.0            | ueometry | Filter       | rarameters  | Corumns | Parameters | Medify    | fleens    |            | rext Mover  |                |             | Annala | e and         |

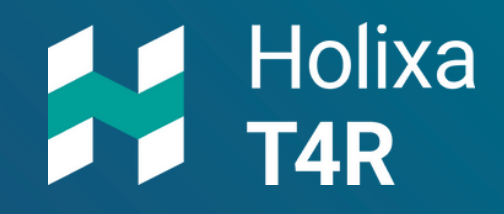